- 1. Go to the "Mailings" Tab in Microsoft Word
- 2. Select "Start Mail Merge"
- 3. Choose "Email Message"

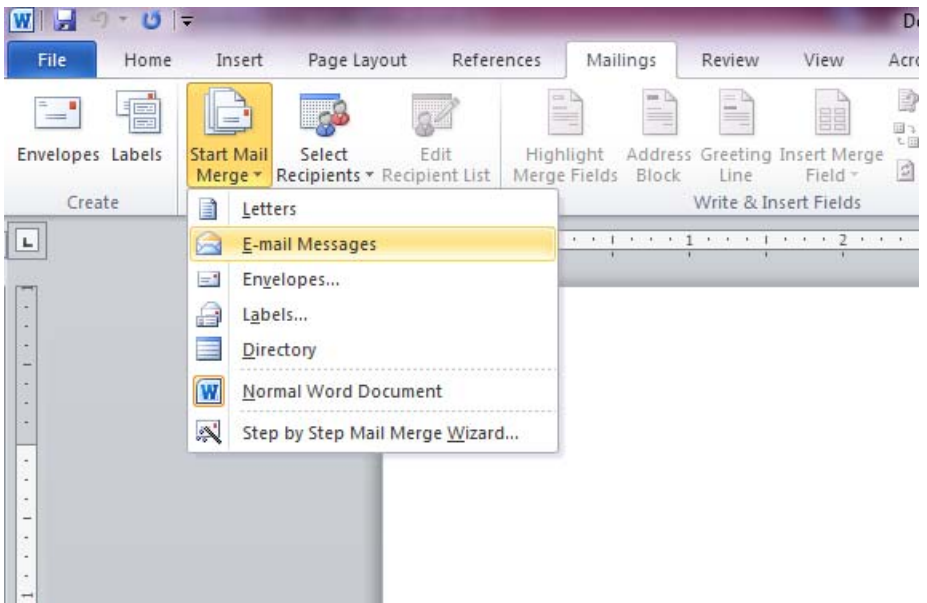

- 4. Type the message you would like to send
- 5. Choose "Select Recipients"
- 6. Choose "Use Existing List"

| W 🚽                                   | 1-0             | Ŧ                     |                        | State of the Owner of the Owner |                           |                     |  |
|---------------------------------------|-----------------|-----------------------|------------------------|----------------------------------------------------------------------------------------------------|---------------------------|---------------------|--|
| File                                  | File Home Inser |                       |                        | out Refer                                                                                                    | ences Mail                | lings R             |  |
| Envelopes Labels                      |                 | Start Mail<br>Merge * | Select<br>Recipients * | Edit<br>Recipient List                                                                                                    | Highlight<br>Merge Fields | Address Gr<br>Block |  |
| Crea                                  | ite             | -                     | Type ]                 | Wr                                                                                                    |                           |                     |  |
| jL                                    |                 |                       | Us <u>e</u> E          | xisting List                                                                                                    |                           | • • • 1 •           |  |
| []                                    |                 |                       | Select                 | fr <u>o</u> m Outlook                                                                                                    | Contacts                  |                     |  |
| 1 1 1 1 1 1 1 1 1 1 1 1 1 1 1 1 1 1 1 |                 |                       |                        |                                                                                                    |                           |                     |  |

- 7. A window will pop up. Choose the location where your districting list is saved.
- 8. Go to "Finish & Merge"
- 9. Select "Send Email Messages"

| 4               | 8 | N 4    | P              |                                              |                |      |
|-----------------|---|--------|----------------|----------------------------------------------|----------------|------|
| Find Recipient  |   | Finish | <br>h&<br>le ▼ | Merge to<br>Adobe PDF                        |                |      |
| Preview Results |   |        |                | Edit Individual Documents<br>Print Documents |                |      |
|                 |   |        | P.             | Ser                                          | nd E-mail Mess | ages |

10. A window will pop up. Type the subject of the email.

|     | Merge to E-ma   | 2 ×                                         | 1  |
|-----|-----------------|---------------------------------------------|----|
| Y   | Message option  | s 1                                         | J  |
|     | T <u>o</u> :    | Email 🔽                                     |    |
|     | Subject line:   | Staff Council Message: Frontier Fiesta Fami | 1  |
|     | Mail format:    | HTML                                        |    |
|     | Send records -  |                                             |    |
| Π   | All             | 1                                           | A. |
| 2   | Current re      | ecord                                       | 1  |
| TI  | © <u>F</u> rom: | <u>T</u> o:                                 |    |
| 2 / |                 |                                             |    |
|     |                 |                                             |    |
|     | CAR             | RICATURES VARIOUS EDUCATIO                  | NA |

- 11. After adding the subject click "OK"
- 12. Your emails have been sent to the distribution list.